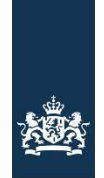

Rijksdienst voor Ondernemend Nederland

# Stimuleringsregeling aardgasvrije huurwoningen Handleiding – Indienen vaststelling

Let op! Enkel aanvragen die gelijk of meer zijn dan € 25.000 dienen een vaststelling in. Elke aanvraag heeft een eigen vaststelling. U kunt pas een vaststelling indienen als alle woningen van de subsidieaanvraag volledig aardgasvrij zijn. U kunt geen gefaseerde vaststelling dienen.

# Zorg dat u in bezit bent van een elektronisch inlogmiddel eHerkenning niveau 2+ met machtiging RVO-diensten op niveau eH2+ of DigiD app.

Checklist - gevraagde bijlagen en gegevens:

Voordat u start met aanvragen, zorg ervoor dat de bijlagen correct en volledig zijn ingevuld.

- Het dossiernummer van uw voorgaande aanvraag.
- Adresgegevens van de woningen waarop de aanvraag betrekking heeft.
- Het L-nummer van de woningcorporatie, het KVK nummer van de VvE of het burgerservicenummer van een natuurlijk persoon en/of overige bedrijfsgegevens.
- Bewijs gasafsluiting/verwijderen gasmeter op adresniveau.
- Facturen en betaalbewijzen van aansluiting warmtenet (indien relevant), aanpassingen aardgasvrij maken woningen en overige kosten/zaken te herleiden naar woningniveau.

# Start uw digitale vaststelling

In onderstaand overzicht ziet u welke schermen u tegenkomt. U doorloopt de onderstaande processtappen.

Stap 1. Ga naar <u>www.rvo.nl/sah</u> en klik op de knop 'Uw vaststelling direct regelen'.

Als de werkzaamheden zijn afgerond en de woningen zijn volledig aardgasvrij dan moet u een vaststellingsverzoek indienen.

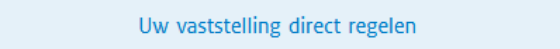

U komt nu op het scherm hieronder. Daar kiest u 'Vaststelling aanvragen'. Daarna gaat u naar het inlogscherm.

|                                                                                                    |                                                                                                    | Inlog                                                                                                    | ggen op mijn.rvo.nl Inloggen op eLoket RVO.nl  |
|----------------------------------------------------------------------------------------------------|----------------------------------------------------------------------------------------------------|----------------------------------------------------------------------------------------------------|------------------------------------------------|
|                                                                                                    |                                                                                                    | Rijksdienst voor Ondernamend<br>Nederland                                                                                                    |                                                |
| mijn.rvo.nl                                                                                                    |                                                                                                    | Zoeke                                                                                                    | en Q                                           |
| Home > Subsidie en financiering aanv                                                                                                    | vragen > Stimuleringsregeling aardgasvrije                                                                                                    | huurwoningen SAH                                                                                                    |                                                |
| Logt u in met DigiD? Vanaf 1 nov                                                                                                    | vember heeft u de DigiD app of DigiD met sr                                                                                                    | ns-controle nodig.                                                                                                    |                                                |
| Mijn aanvraag voor Stimuler<br>U vraagt hier de subside Stimulerin<br>waagt u vastetelling aan als de we<br>RVO denstee on iveau 24. eker u<br>subsidiesamvraag ontvangt u binnen                                                                                                    | ingsregeling aardgasvrije huurwon<br>gregeling aardgasvrije huurwornegen (SAF<br>caam heden zijn afgerond. U tog in met mi<br>en partsulere verhunder en heeft u geen<br>13 weken een beslissing.                                                                                                    | ingen (SAH)<br>aan: Ook geeft u her de voortgang door en<br>innaal elerkonning riveau 2 - en machtiging<br>elerkonning? Dan logt u in met Diab. Ha uw |                                                |
| Direct regelen                                                                                                    |                                                                                                    |                                                                                                    |                                                |
| Subsidie                                                                                                    | Voortgang                                                                                                    | Vaststelling                                                                                                    |                                                |
| Met un subsidiaamaraag Mudat ul<br>e inte Involutional european en kuis<br>e noe staan.<br>U vult het CSV-bestand in en upload<br>Met un vastatelingsaanvaag stuurt<br>soviet moeik kuisegilist zijn on<br>e vaarstelingsaanvaag stuurt<br>voere moeik kuisegilist zijn on<br>e vaarstelingsaanvaag stuurt<br>e vaarstelingsaanvaag stuurt<br>e vaarstelingsaanvaag stuurt<br>e vaarstelingsaanvaag stuurt<br>e vaarstelingsaanvaag stuurt<br>e vaarstelingsaanvaag stuurt<br>e vaarstelingsaanvaag stuurt<br>e vaarstelingsaanvaag<br>e vaarstelingsaanvaag<br>e vaarstelingsaanvaag stuurt<br>e vaarstelingsaanvaag stuurt<br>e vaar | en lplagen me:<br>tan Sala (55)<br>dever ansier (n het bestandsformaat pdf), Li<br>t.het.bij uw aanvraaa,<br>u de fastuur an bestaabsenigen hierender n<br>at de van de oorten aan bestaabsenigen hierender n<br>at de van de oorten aanverder<br>at de van de oorten aanverder<br>e de van tentenstaanskalting<br>en s van vontrigen en kosten<br>vaatstelling.<br>Ing aandgesovrije heurweningen 5AH | ves in de voorwaarden wat daarin<br>ee als bijlagen. Zorg ervoor dat ze                                                                               |                                                |
| Algemeen                                                                                                    | Hoe werkt                                                                                                    | Naar                                                                                                    | Contact                                        |
| > Help                                                                                                    | > Machtigingen en TAN-codes                                                                                                    | > Abonneren op nieuwsbrief                                                                                                    | > Contactgegevens                              |
| > Toegankelijkheid                                                                                                    | > Zaken regelen bij RVO                                                                                                    | > Klantenpanel                                                                                                    | > Contactformulier                             |
| > Webservices                                                                                                    | >Inschrijven en registreren                                                                                                    | a Berichtenbax voor bedrijven                                                                                                    | > Aanvraag voorlichting/spreker                |
| > Privacy                                                                                                    | > Bedrijfsoverdracht melden                                                                                                    | > RVO.nl                                                                                                    |                                                |
| > Sitemap                                                                                                    | > Overlijden melden                                                                                                    |                                                                                                    |                                                |
|                                                                                                    |                                                                                                    | E f in 🔊                                                                                                    | Ondernemersplein<br>En answord van de overheid |

|                                                                                                    | Rijksdienst voor Ondernemen<br>Nederland                                                                                                    | ıd                                                                                                    |
|----------------------------------------------------------------------------------------------------|----------------------------------------------------------------------------------------------------|----------------------------------------------------------------------------------------------------|
| Logt u in met eHerkenning? Vanaf 1 juli 2021 kan dat allee                                                                                                    | en nog met eH2+ of eH3. Op onze website bij uw regeling leest u                                                                                      | welk niveau u nodig heeft.                                                                                                    |
| U bent ondernemer en ingeschreven bij KVK.         Meer informatie leest u op onze pagina Zaken regelen bij         RVO.         Lukt het inloggen niet? Ga naar <u>Hulp bij inloggen</u> .         Kies het niveau van het middel waarmee u wilt inloggen.         Inloggen | DigiD<br>U bent particulier en heeft een Burgerservicenummer<br>(BSN). Log in met DigiD.<br>Meer informatie leest u op de website van <u>DigiD</u> . | <b>RVO.nl-account</b><br>U bent een <b>buitenlandse aanvrager</b> en heeft daarom<br>geen eHerkenning of DigiD. U kunt inloggen met het<br>RVO.nl-account.<br>Klik hieronder om in te loggen of een account aan te<br>maken. |
| C 3 Inloggen                                                                                                    | Inloggen                                                                                                    | Inloggen                                                                                                    |

### Stap 2. Er zijn 2 mogelijkheden. Inloggen met DigiD app of inloggen met eHerkenning niveau 2+ met machtiging RVO-diensten op niveau eH2+

### Inloggen met DigiD app

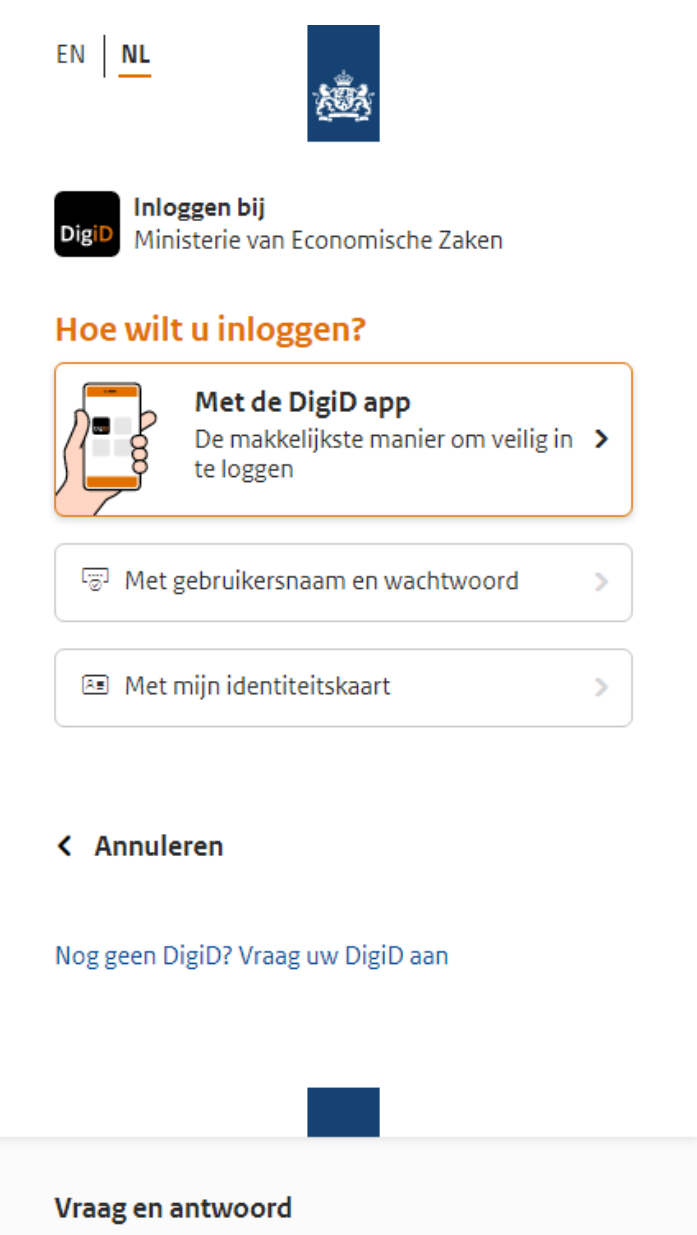

> Ik ben mijn gebruikersnaam vergeten

#### Geen antwoord op uw vraag?

Bekijk de DigiD website [opent in een nieuw venster] of neem contact op [opent in een nieuw venster] met de DigiD helpdesk.

#### Inloggen met eHerkenning

Bent u als professionele intermediair gemachtigd of bent u een wooncorporatie of andere verhuurder met eHerkenning? Log dan in met <u>eHerkenning</u> niveau 2+ met machtiging RVO-diensten op niveau eH2+.

| EHerkenning                                                                                                    | English |
|----------------------------------------------------------------------------------------------------|---------|
| Kies hoe u wilt inloggen                                                                                                    |         |
| U wilt inloggen bij <b>RVO.nl</b> voor <b>RVO diensten op niveau</b><br>eH2+ (ook voor NVWA e-Cert). U heeft hiervoor een<br>inlogmiddel nodig van minimaal niveau<br>betrouwbaarheidsniveau 2+. |         |
| CH /2+/ 3 / 4<br>Maak een keuze                                                                                                    |         |
| Onthoud mijn keuze                                                                                                    |         |
| Verder                                                                                                    |         |
| Annuleren                                                                                                    |         |
| Heeft u nog geen inlogmiddel? Ga dan naar de <u>website</u><br>van eHerkenning en vraag een middel aan.                                                                                          |         |
| Mede mogelijk gemaakt door iWelcome B.V., <u>erkend</u><br><u>aanbieder</u> van eHerkenning.                                                                                                    |         |
| Medegefinancierd door de Europese Unie<br>De financieringsfaciliteit voor Europese verbindingen                                                                                                  |         |

Stap 3. Bent u voor het eerst ingelogd bij het eLoket? Vul dan uw persoonlijke gegevens in.

# Vaststelling voorbereiden en opslaan

U kunt uw vaststelling voorbereiden en tussentijds opslaan. Zo kunt u op een later tijdstip uw aanvraag definitief afronden en verzenden. Een opgeslagen aanvraag kunt u vinden onder 'Mijn aanvragen'.

#### Stap 4. eLoket

Om een nieuwe vaststelling in te dienen selecteert u 'Mijn aanvragen'.

|                     |                |                           |                    |             | Rijksdienst<br>Nederland | voor Ondernemend    |                  |              |          |
|---------------------|----------------|---------------------------|--------------------|-------------|--------------------------|---------------------|------------------|--------------|----------|
| Home                | Mijn aanvragen | Nieuwe aanvraag           | Overdragen         | Autoriseren | Mijn gegevens            | Veelgettelde vragen | Overige functies | Nederlands 💌 | Afmelden |
| Mijn a              | anvragen       | en of wijzigen. Selecteer | of zoek een aanvra | ag.         |                          |                     |                  |              |          |
| Zoek een aa<br>Zoel | Gedetaille     | erd zoeken Reset zo       | oeken 20 💌         |             |                          |                     |                  |              |          |

Stap 4a. Vervolgens ziet u de overzichtspagina van alle ingediende aanvragen. Vul in het zoekvenster 'SAH' in en klik op zoek. Selecteer vervolgens het aanvraagnummer waarvoor u een vaststelling wilt indienen.

|                                                                                             |                                                        |                                                      | <u>هم</u> ا                                                                                                    | ijksdienst voor Ondernemend<br>ederland                               |                                                                       |                                                                                                    |                                                                                           |                        |
|---------------------------------------------------------------------------------------------|--------------------------------------------------------|------------------------------------------------------|----------------------------------------------------------------------------------------------------|-----------------------------------------------------------------------|-----------------------------------------------------------------------|----------------------------------------------------------------------------------------------------|-------------------------------------------------------------------------------------------|------------------------|
| Home Mijn aa                                                                                | nvragen Nieuwe aanvraag                                | Overdragen Autorise                                  | eren Mijn gegev                                                                                                    | ens Veelgestelde                                                      | e vrägen                                                              | Overige functies                                                                                                    | Nederlands 🔻                                                                              | Afmelden               |
| gelogd                                                                                      |                                                        |                                                      |                                                                                                    |                                                                       |                                                                       |                                                                                                    |                                                                                           |                        |
| Aijn aanvra                                                                                 | igen                                                   |                                                      |                                                                                                    |                                                                       |                                                                       |                                                                                                    |                                                                                           |                        |
| ah<br>Zoak                                                                                  |                                                        |                                                      |                                                                                                    |                                                                       |                                                                       |                                                                                                    |                                                                                           |                        |
| verzicht                                                                                    | Gedetailleerd zoeken Reset zoe                         | Referentie                                           | A Aangemaakt                                                                                                    |                                                                       | A Status                                                              | A Aanwrager                                                                                                    | Bundel wijziger                                                                           | n/indienen             |
| verzicht<br>Regeling<br>H2020G Thema                                                        | Gedetailleerd zoeken Reset zoe<br>Naam aanvraag<br>SAH | ken 20<br>Referentie<br>SAH20G5184                   | Aangemaakt                                                                                                    | ↓ Ingediend<br>04-08-2021 16:24                                       | Status                                                                | Aanvrager                                                                                                    | Bundel wijziger<br>Rol<br>Elgenaar                                                        | n/indienen             |
| verzicht<br>Regeling<br>NH2020G Thema                                                       | Gedetailleerd zoeken Reset zoe                         | ken 20 🗸                                             | Aangemaakt                                                                                                    | Ingediend<br>04-08-2021 16:24                                         | Status                                                                | Aanvrager<br>Rijksdienst voor<br>Ondernemend<br>Nederland                                                                                                    | Bundel wijziger<br><b>≹ Rol</b><br>Elgenaar                                               | n/indienen<br>🛔 Bundel |
| verzicht<br>; Regeling<br>AH2020G Thema<br>AH2020G Thema                                    | Gedetailleerd zoeken Reset zoe                         | Referentie<br>SAH20G5183                             | Aangemaakt<br>04-08-2021<br>03-08-2021                                                                                             | Ingediend<br>04-08-2021 16:24<br>03-08-2021 11:40                     | Status<br>Ingediend                                                   | Aanvrager<br>Rijksdienst voor<br>Ondernemend<br>Nederland<br>Rijksdienst voor<br>Ondernemend<br>Nederland                                                                                                    | Bundel wijziger<br>Rol<br>Eigenaar<br>Eigenaar                                            | n/indienen             |
| AH2020G Thema                                                                               | Gedetailleerd zoeken Reset zoe                         | ken 20 ▼<br>AReferentie<br>SAH20G5184<br>SAH20G5183  | Aangemaakt<br>04-08-2021<br>03-08-2021<br>02-08-2021                                                                               | Ingediend<br>04-08-2021 16:24<br>03-08-2021 11:40                     | Status<br>Ingediend<br>Ingediend<br>Concept                           | Aanvrager<br>Rijksdlenst voor<br>Ondernemend<br>Nederland<br>Nederland<br>Rijksdlenst voor<br>Ondernemend<br>Nederland                                                                                                    | Bundel wijziget<br>Rol<br>Eigenaar<br>Eigenaar<br>Eigenaar                                | n/indienen             |
| AH2020G Thema<br>AH2020G Thema<br>AH2020G Thema<br>AH2020G Thema                            | Gedetailleerd zoeken Reset zoe                         | Referentie<br>SAH20G5184<br>SAH20G5183<br>SAH20G5182 | Aangemaakt<br>04-08-2021<br>03-08-2021<br>02-08-2021<br>29-07-2021                                                                 | Ingediend<br>04-08-2021 16:24<br>03-08-2021 11:40<br>29-07-2021 13:55 | ◆ Status<br>Ingediend<br>Ingediend<br>Concept<br>Ingediend            | Aanvrager<br>Rijksdienst voor<br>Ondernemend<br>Nederland<br>Rijksdienst voor<br>Ondernemend<br>Nederland<br>Rijksdienst voor<br>Ondernemend<br>Nederland<br>Nederland                                                                | Bundel wijziget<br>Rol<br>Eigenaar<br>Eigenaar<br>Eigenaar<br>Eigenaar                    | n/indienen             |
| verzicht<br>Regeling<br>AH2020G Thema<br>AH2020G3<br>AH2020G3<br>AH2020GG Thema<br>AH2020G6 | Gedetailleerd zoeken Reset zoe                         | Referentie<br>SAH20G5184<br>SAH20G5183<br>SAH20G5182 | <ul> <li>Aangemaakt</li> <li>04-08-2021</li> <li>03-08-2021</li> <li>02-08-2021</li> <li>29-07-2021</li> <li>28-07-2021</li> </ul> | ↓ Ingediend<br>04-08-2021 16:24<br>03-08-2021 11:40                   | ♦ Status<br>Ingediend<br>Ingediend<br>Concept<br>Ingediend<br>Concept | ▲ Aanvrager<br>Rijksdienst voor<br>Ondernemend<br>Nederland<br>Rijksdienst voor<br>Ondernemend<br>Nederland<br>Rijksdienst voor<br>Ondernemend<br>Nederland<br>Rijksdienst voor<br>Ondernemend<br>Nederland<br>Nederland<br>Nederland | Bundel wijziget<br><b>Rol</b><br>Eigenaar<br>Eigenaar<br>Eigenaar<br>Eigenaar<br>Eigenaar | n/indienen             |

Stap 4b. Selecteer 'Vaststellingsformulier'. Lees de welkomsttekst en selecteer 'Volgende'.

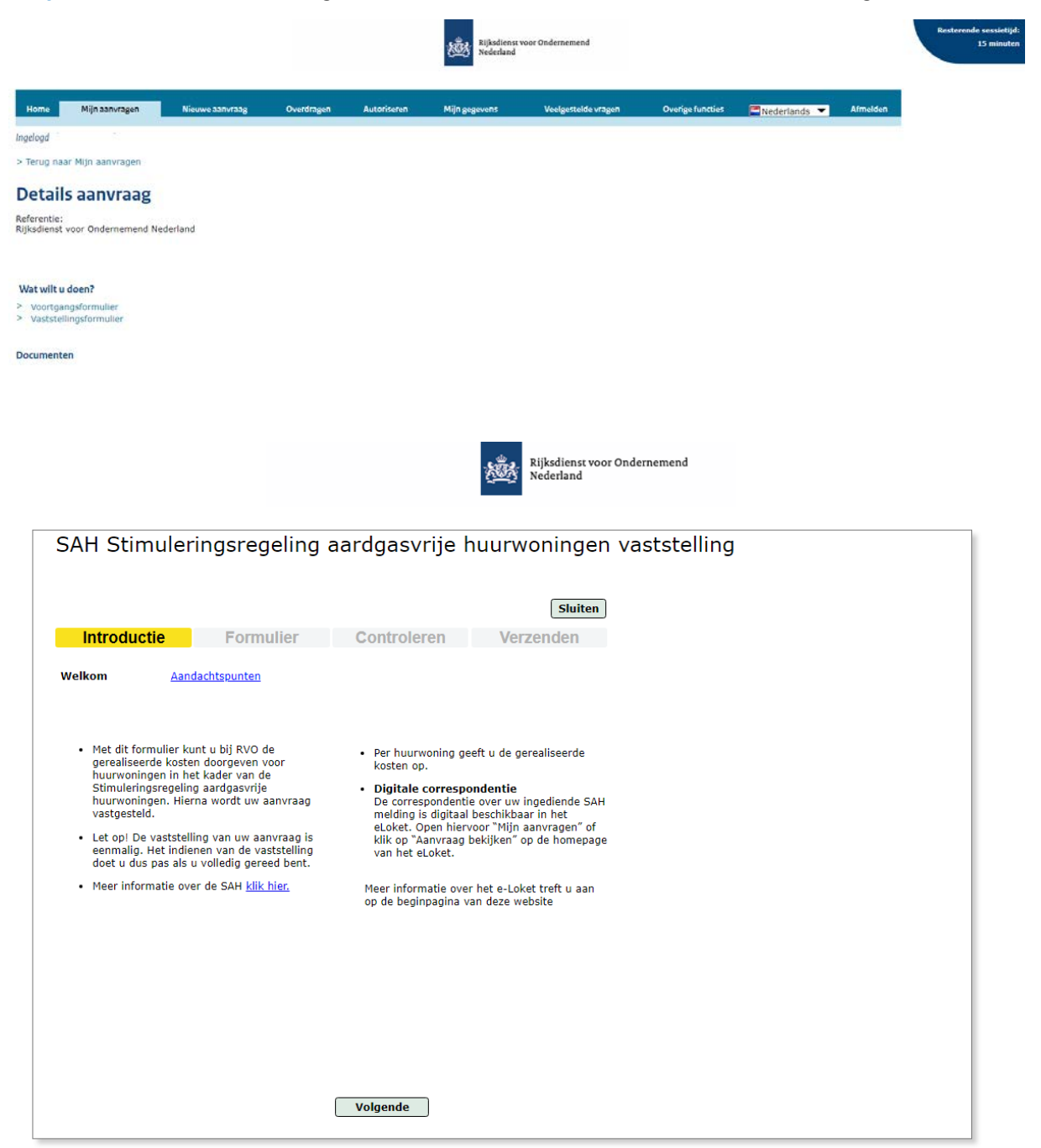

Stap 4c. Geef antwoord op de vraag, indien aanwezig volg de stappen, en selecteer 'Volgende'.

| SAH Stimuleringsregeling                                                       | aardgasvrije huurwoningen vaststelling                          |
|--------------------------------------------------------------------------------|-----------------------------------------------------------------|
|                                                                                | Sluiten                                                         |
| Introductie Formulier                                                          | Controleren Verzenden                                           |
| Welkom Aandachtspunten                                                         |                                                                 |
| Aandachtspunten                                                                | * Verplichte velden                                             |
| Met deze aanvraag stelt u de realisatiekosten van                              | n aardgasvrije huurwoningen vast.                               |
| Let op! De vaststelling van een aanvraag gebeur                                | t eenmalig. Meld de vaststelling wanneer u volledig klaar bent. |
| Is er een wijziging in één van de adressen opgetreden sinds de SAH aanvraag? * | O Ja<br>Nee                                                     |
| Vorige                                                                         | Volgende                                                        |

Bent u een **intermediair?** Bent u een **woningcorporatie?** Bent u een **verhuurder?** Bent u een **gemengde VvE?**  Ga dan verder naar **Stap 4e en 4f** Ga dan verder naar **Stap 5a** Ga dan verder naar **Stap 5b** Ga dan verder naar **Stap 5c**  **Stap 4e. Formulier** U bent een intermediair. Controleer en wijzig zo nodig de gegevens van de woningcorporatie, VvE of verhuurder. Selecteer 'Volgende'.

|                               | Afdrukken Opslaan Sluiten Restere      |
|-------------------------------|----------------------------------------|
| Introductie Fo                | ormulier Controleren Verzenden         |
| Woningcorporatie Interme      | rfizir Woningen Billagen               |
| woningeorporate               |                                        |
| Dadas and Kat *               | * Verplichte velden                    |
| Keden geen KVK *              |                                        |
| KVK-nummer *                  | 27378529                               |
| Vestigingsnummer              | 000012332399                           |
| RSIN *                        |                                        |
| Handelsnaam *                 | Rijksdienst voor Ondernemend Nederland |
|                               |                                        |
| L-nummer *                    | P · · ·                                |
| Bezoekadres                   |                                        |
| Postcode *                    | 2595 AL                                |
| Huisnummer *                  | 2 Toevoeging                           |
| Straat *                      | Prinses Beatrixlaan                    |
| Plaats *                      | S-GRAVENHAGE                           |
| Land *                        | Nederland                              |
| Correspondentieadres          |                                        |
| Postcode *                    | 8004 DE                                |
| Huis- of postbusnummer *      | 40217) Toevoeging afd. Apparaa         |
| Straat of postbus *           | Postbus                                |
| Plaats *                      | ZWOLLE                                 |
| Land *                        | Nederland                              |
|                               |                                        |
| Bankgegevens                  |                                        |
| IDAN                          |                                        |
| BIC                           | · · · · · · · · · · · · · · · · · · ·  |
| Contactpersoon voor correspon | dentie                                 |
| Voorletter(s) *               | TEST                                   |
| Tussenvoegsel(s)              |                                        |
| Achternaam *                  | test                                   |
| Geslacht *                    | Man                                    |
| Telefoon *                    |                                        |
| Mobiel                        | ن<br>٥/٥/٢٤٤٤٢٥٧                       |
| E-mail *                      |                                        |
|                               | E                                      |
| ſ                             | Vorige Controleren Opslaan Volgende    |
|                               |                                        |

**Stap 4f.** U bent een intermediair. Controleer en wijzig zo nodig uw gegevens. Selecteer 'Volgende'. Ga naar stap 6.

| SAR Stinuleringsregening           | g aarugasvirje nuurwoningen vasistening |  |
|------------------------------------|-----------------------------------------|--|
|                                    | Afdrukken Opslaan Sluiten               |  |
| Introductie Formulier              | Controleren Verzenden                   |  |
| Woningcorporatie Intermediair      | Woningen Bijlagen                       |  |
| Intermediair                       | * Verplichte velden                     |  |
| KvK-nummer *                       | 27378529                                |  |
| Undelances *                       |                                         |  |
| nalideishaani                      | Kijksolenst voor Ondernemend Nederland  |  |
| Correspondentieadres               |                                         |  |
| Postcode *                         | 8014 XB                                 |  |
| Huis- of postbusnummer *           | 31 Toevoeging                           |  |
| Straat of postbus *                | Broederschap                            |  |
| Plaats *                           | ZWOLLE                                  |  |
| Land *                             | Nederland                               |  |
| Contactpersoon bij de intermediair |                                         |  |
| Voorletter(s) *                    |                                         |  |
| Tussenvoegsel(s)                   |                                         |  |
| Achternaam *                       | •                                       |  |
| Geslacht *                         | Man     Vrouw                           |  |
| Telefoon *                         | [                                       |  |
| Mobiel                             | ?                                       |  |
| E-mail *                           |                                         |  |

# Stap 5 Formulier

Stap 5a. U bent een woningcorporatie. Controleer en wijzig zo nodig uw gegevens. Ga naar stap 6.

| An Stinuleringslegen                | ng aarugasvije nuu woningen            |                               |
|-------------------------------------|----------------------------------------|-------------------------------|
|                                     | Afdrukken Opslaan Sluiten              | ]                             |
| Introductie Formuli                 | er Controleren Verzenden               |                               |
| Woningcorporatie                    | Woningen                               | Bijlagen                      |
|                                     | * Verplichte velden                    | 4                             |
| KvK-nummer *                        | 27378529                               |                               |
| Vectiningenummer                    | 000012332577                           |                               |
| RSIN *                              | 822555025                              |                               |
| Handelsnaam *                       | Rijksdienst voor Ondernemend Nederland |                               |
|                                     |                                        |                               |
| L-nummer *                          |                                        |                               |
| lezoekadres                         |                                        | Wijzigen bezoekadres          |
| Postcode *                          | 8017 JK                                |                               |
| Huisnummer *                        | 310 Toevoeging                         |                               |
| Straat *                            | Hanzelaan                              |                               |
| Plaats *                            | ZWOLLE                                 |                               |
| Land *                              | Nederland                              |                               |
| Correspondentieadres                |                                        | Wijzigen correspondentieadres |
| Postcode *                          | 8000 GB                                |                               |
| Huis- of postbusnummer *            | 10073 Toevoeging                       |                               |
| Straat of postbus *                 | Postbus                                |                               |
| Plaats *                            | ZWOLLE                                 |                               |
| Land *                              | Nederland                              |                               |
| Contactpersoon voor correspondentie |                                        |                               |
| Voorletter(s) *                     | τ                                      |                               |
| Tussenvoegsel(s)                    |                                        |                               |
| Achternaam *                        | Ester                                  |                               |
| Geslacht *                          | Man                                    |                               |
| Telefoon *                          | 0612345678                             |                               |
| Mobiel                              |                                        |                               |
| E-mail *                            | test@test.nl                           |                               |
| Correspondentie via email? *        | Ja                                     |                               |

| An administeringsrege              | ing aaragasvirje naarwoningen          |                  |
|------------------------------------|----------------------------------------|------------------|
|                                    | Afdrukken Opslaan Sluiten              |                  |
| Introductie Form                   | lier Controleren Verzenden             |                  |
| Verhuurder                         | Woningen Bijlagen                      |                  |
|                                    | * Verplichte velden                    |                  |
| KvK-nummer *                       | 27378529                               |                  |
|                                    | 2000/ 222252                           |                  |
| Vestigingsnummer                   | 823555025                              |                  |
| Handelsnaam *                      | Riiksdienst voor Ondernemend Nederland |                  |
|                                    |                                        |                  |
| Bezoekadres                        | Wijzigen                               | bezoekadres      |
| Postcode *                         | 8017 JK                                |                  |
| Huisnummer *                       | 310 Toevoeging                         |                  |
| Straat *                           | Hanzelaan                              |                  |
| Plaats *                           | ZWOLLE                                 |                  |
| Land *                             | Nederland                              |                  |
| Correspondentieadres               | Wijzigen corre                         | espondentieadres |
| Postcode *                         | 8000 GB                                |                  |
| Huis- of postbusnummer *           | 10073 Toevoeging                       |                  |
| Straat of postbus *                | Postbus                                |                  |
| Plaats *                           | ZWOLLE                                 |                  |
| Land *                             | Nederland                              |                  |
| Contactpersoon voor correspondenti |                                        |                  |
| Voorietter(s) *                    | X                                      |                  |
| Tussenvoegsel(s)                   |                                        |                  |
| Achternaam *                       | Ester                                  |                  |
| Geslacht *                         | Man     Vrouw                          |                  |
| Telefoon *                         | 0612345678                             |                  |
| Mobiel                             | []                                     |                  |
| E-mail *                           | test@test.nl                           |                  |
| Correspondentie via email? *       | at O                                   |                  |

Stap 5b. U bent een verhuurder. Controleer en wijzig zo nodig uw gegevens. Ga naar stap 6.

| SAH Stimulerings             | regeling aardgasvrije huurwoning       | jen                           |
|------------------------------|----------------------------------------|-------------------------------|
|                              |                                        |                               |
|                              | Afdrukken Opslaan Slu                  | iten                          |
| Introductie                  | Formulier Controleren Verzender        | n                             |
| Gemengde Vve                 | Waningen                               | Billagen                      |
|                              | * Verplichte v                         | velden                        |
| KVK-nummer *                 | 27378529                               |                               |
| Vestigingsnummer             | 000012332577                           |                               |
| RSIN *                       | 822555025                              |                               |
| Handelsnaam *                | Rijksdienst voor Ondernemend Nederland |                               |
| Bezoekadzer                  |                                        | Wijzigen bezoekadres          |
| Postcode *                   | 7731 TG                                |                               |
| Hulsnummer *                 | 58 Toevoeging b                        |                               |
| Straat *                     | Brink                                  |                               |
| Plaats *                     | OMMEN                                  |                               |
| Land *                       | Nederland                              |                               |
| Correspondentieadres         |                                        | Wijzigen correspondentieadres |
| Postcode *                   | 8017 JK                                |                               |
| Huls- of postbusnummer *     | 310 Toevoeging                         |                               |
| Straat of postbus *          | Hanzelaan                              |                               |
| Plaats *                     | ZWOLLE                                 |                               |
| Land *                       | Nederland                              |                               |
| Bankgegevens                 |                                        |                               |
| IBAN *                       | NL70TRIO0123456789                     | ?                             |
| BIC *                        | TRIONLZU 💙                             | ?                             |
| Contactpersoon voor corresp  | ondentie                               |                               |
| Voorletter(s) *              | A                                      |                               |
| Tussenvoegsel(s)             |                                        |                               |
| Achternaam *                 | van der Wel                            |                               |
| Geslacht *                   | Man     Vrouw                          |                               |
| Telefoon *                   | 0123456789                             | ?                             |
| Mobiel                       | 0612345678                             | ?                             |
| E-mail *                     | test@rvo.nl                            |                               |
| Correspondentie via email? * | O Ja<br>O Nee                          |                               |
|                              | Vorige Controleren Opslaan Volger      | nde                           |

Stap 5c. U bent een gemengde VvE. Controleer en wijzig zo nodig uw gegevens. Ga naar stap 6.

#### Stap 6. De gerealiseerde kosten koppelen aan de woning(en).

Deze schermen zijn voor alle aanvragers gelijk.

Er zijn 2 mogelijkheden om de kosten aan de woningen te koppelen.

 Vul de kosten handmatig voor elke woning in de kolommen in. Selecteer 'Volgende' als alle kosten bij alle woningen zijn ingevuld. Heeft u voor een bepaald onderdeel geen kosten gemaakt vul dan 0 (nul) in. Wilt u één of meerdere woning(en) niet vaststellen? Vul dan bij gemaakte kosten 0 (nul) in.

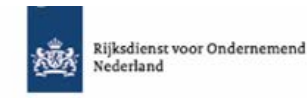

| SAH Sti                    | imulering             | sregeling aa                                     | rdgasvrije h                           | uurwoninge                                           | en vaststelli                                             | ng                          |                                      |
|----------------------------|-----------------------|--------------------------------------------------|----------------------------------------|------------------------------------------------------|-----------------------------------------------------------|-----------------------------|--------------------------------------|
|                            |                       |                                                  | Afdrukken                              | Opslaan Sluite                                       | en                                                        |                             |                                      |
| Intro                      | ductie                | Formulier                                        | Controleren                            | Verzenden                                            |                                                           |                             |                                      |
| Woningcor                  | poratie               | Wonin                                            | ngen                                   |                                                      | Bijlagen                                                  |                             |                                      |
| Gegevens p                 | project               |                                                  |                                        | * Verplichte ve                                      | den                                                       |                             |                                      |
| Projectoms                 | schrijving =          |                                                  | Test vaststellen                       |                                                      |                                                           |                             |                                      |
| Waren de v                 | woningen bij aanva    | ang van het project al aa                        | angesloten                             | et ()                                                |                                                           |                             |                                      |
| op een wa                  | initeliet?            |                                                  |                                        | Nee Nee                                              |                                                           |                             |                                      |
| Overzicht w                | voningen              |                                                  |                                        |                                                      | Download CSV                                              | Importeren CSV              | Reset Kosten                         |
| (De)<br>Selecteer<br>alles | Afkoppelen<br>aardgas | Aanpassingen<br>ruimte<br>verwarmings<br>systeem | Overige<br>bouwkundige<br>aanpassingen | Totaal<br>gerealiseerde<br>inpandige<br>woningkosten | Totaal<br>gerealiseerde<br>aansluitkosten op<br>warmtenet | Verleend subsidie<br>bedrag | Voorlopig<br>vaststellings<br>bedrag |
| ✓ 1                        | [                     | ¢0[                                              | ε o] ε (                               | € 0                                                  | <u> </u>                                                  | € 3.800                     | E                                    |
| ✓ 2                        |                       |                                                  |                                        |                                                      |                                                           |                             |                                      |
| -                          |                       | <u>co</u>                                        | <u>co</u> [€(                          | <u>د م</u>                                           | <u>€</u> 0                                                | € 3.800                     | E                                    |
| <b>⊻</b> 3                 | [                     | € 0) ( €                                         | c 0 ( ) ( ) ( )                        | € 0                                                  | € 0                                                       | € 3.800                     | ( e                                  |
| • 4                        |                       |                                                  |                                        |                                                      |                                                           |                             |                                      |
|                            |                       | € 0 (                                            | c o [ 0 :                              | o] € 0                                               | ( e o                                                     | € 3.800                     | E                                    |

 Bij meerdere woningen is het raadzaam om gebruik te maken van het CSV-bestand. Selecteer 'Download CSV', selecteer 'Download woningen CSV-bestand'. Sla het bestand op en open met Excel.

Let op! De adressen zijn vooraf ingevuld, breng hier geen wijzigingen in aan. Dit maakt het CSVbestand onbruikbaar. Vul de kolommen in, in hele euro's zonder het euroteken (€). Heeft u voor een bepaald onderdeel geen kosten gemaakt vul dan 0 (nul) in. Wilt u één of meerdere woning(en) niet vaststellen? Vul dan bij gemaakte kosten 0 (nul) in. Sla het bestand op als .csv.

In kolom D: de kosten per woning voor het afkoppelen van het aardgas;

In kolom E: de kosten per woning voor aanpassing van de ruimteverwarming

In kolom F: de overige inpandige kosten.

**Indien van toepassing in kolom G:** de kosten per woning voor de aansluitbijdrage en projectbijdrage in rekening gebracht door de warmteleverancier.

Nadat u het bestand in zijn geheel heeft ingevuld slaat u het op als .csv bestand om het vervolgens bij uw aanvraag te kunnen importeren. Selecteer 'Importeren CSV', selecteer 'Ja', selecteer 'Drop bestanden hier, of klik hier om bestanden te uploaden.', selecteer het juiste bestand, selecteer 'open' en druk op 'Ok" Zijn alle kosten bij alle woningen ingevuld? Selecteer onderaan de pagina 'Volgende'.

De bedragen in onderstaand voorbeeld zijn fictief.

|   | Α        | В        | С         | D                 | E                       | F                   | G         | н        |
|---|----------|----------|-----------|-------------------|-------------------------|---------------------|-----------|----------|
| 1 | Postcode | Huisnumn | Toevoegir | AfkoppelenAardGas | aanpassingWarmteSysteem | OverigeAanpassingen | TotAanslu | itKosten |
| 2 | 1234 AA  | 1        |           | 1000              | 1000                    | 1000                | 12000     |          |
| 3 | 1234 AA  | 3        |           | 500               | 0                       | 5000                | 8000      |          |
| 4 | 1234 AA  | 5        |           | 2000              | 0                       | 1000                | 12000     |          |
| 5 | 1234 AA  | 7        |           | 0                 | 500                     | 500                 | 12000     |          |

Figuur 1. Inclusief aansluitkosten warmtenet

|   | Α        | В        | С         | D                 | Е                       | F                   | G         | н        |  |
|---|----------|----------|-----------|-------------------|-------------------------|---------------------|-----------|----------|--|
| 1 | Postcode | Huisnumn | Toevoegir | AfkoppelenAardGas | aanpassingWarmteSysteem | OverigeAanpassingen | TotAanslu | itKosten |  |
| 2 | 1234 AA  | 1        |           | 1000              | 1000                    | 1000                | 0         |          |  |
| 3 | 1234 AA  | 3        |           | 500               | 0                       | 5000                | 0         |          |  |
| 4 | 1234 AA  | 5        |           | 2000              | 0                       | 1000                | 0         |          |  |
| 5 | 1234 AA  | 7        |           | 0                 | 500                     | 500                 | 0         |          |  |
|   |          |          |           |                   |                         |                     |           |          |  |

Figuur 2. Exclusief aansluitkosten warmtenet.

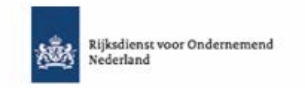

|                                                                                   |                                                                    |                                                  |                                                                                                | Afdrukken                                            | Opslaan Sluit                                                              | en                                                                                            |                                                                       |                                                                                                    |
|-----------------------------------------------------------------------------------|--------------------------------------------------------------------|--------------------------------------------------|------------------------------------------------------------------------------------------------|------------------------------------------------------|----------------------------------------------------------------------------|-----------------------------------------------------------------------------------------------|-----------------------------------------------------------------------|----------------------------------------------------------------------------------------------------|
| Intro                                                                             | ductie F                                                           | ormulier                                         | Con                                                                                            | troleren                                             | Verzenden                                                                  |                                                                                               |                                                                       |                                                                                                    |
| Woningcor                                                                         | poratie                                                            | Wor                                              | ningen                                                                                         |                                                      |                                                                            | Billagen                                                                                      |                                                                       |                                                                                                    |
| egevens p                                                                         | project                                                            |                                                  |                                                                                                |                                                      | " Verplichte ve                                                            | lden                                                                                          |                                                                       |                                                                                                    |
| Projectoms                                                                        | schrijving =                                                       |                                                  | Test vas                                                                                       | tstellen                                             |                                                                            |                                                                                               |                                                                       |                                                                                                    |
| Waren de v<br>op een war                                                          | woningen bij aanvang<br>rmtenet? *                                 | van het project al                               | aangeslote                                                                                     | en                                                   | ) Ja                                                                       |                                                                                               |                                                                       |                                                                                                    |
|                                                                                   |                                                                    |                                                  |                                                                                                |                                                      |                                                                            |                                                                                               |                                                                       |                                                                                                    |
| Let op! U                                                                         | ontvangt per wonin                                                 | g na vaststelling                                | maximaa                                                                                        | al het bedrag w                                      | aarvoor subsidie is                                                        | verleend.                                                                                     |                                                                       |                                                                                                    |
| Let op! U<br>verzicht w                                                           | ontvangt per wonin<br>voningen                                     | g na vaststelling                                | maximaa                                                                                        | al het bedrag w                                      | aarvoor subsidie is                                                        | Download CSV                                                                                  | Importeren CSV                                                        | Reset Kosten                                                                                              |
| Let op! U<br>erzicht w<br>De)<br>electeer<br>Iles                                 | ontvangt per wonin<br>voningen<br>Afkoppelen<br>aardgas            | Aanpassingen<br>ruimte<br>verwarmings<br>systeem | over<br>bouv<br>aanp                                                                           | ni het bedrag w<br>rige<br>wkundige<br>aassingen     | Totaal<br>gerealiseerde<br>inpandige<br>woningkosten                       | Totaal<br>gerealiseerde<br>aansluitkosten op<br>warmtenet                                     | Importeren CSV<br>Verleend subsidie<br>bedrag                         | Reset Kosten<br>Voorlopig<br>vaststellings<br>bedrag                                                      |
| erzicht w<br>De)<br>electeer<br>lles<br>1                                         | ontvangt per wonini<br>voningen<br>Afkoppelen<br>aardgas           | Aanpassingen<br>ruimte<br>verwarmings<br>systeem | over<br>bouv<br>aanp                                                                           | ni het bedrag w<br>rige<br>wkundige<br>aassingen     | Totaal<br>gerealiseerde<br>inpandige<br>woningkosten                       | Download CSV<br>Download CSV<br>Totaal<br>gerealiseerde<br>aansluitkosten op<br>warmtenet     | Importeren CSV<br>Verleend subsidie<br>bedrag                         | Reset Kosten<br>Voorlopig<br>vaststellings<br>bedrag                                                      |
| et op! U<br>erzicht w<br>De)<br>electeer<br>lles                                  | ontvangt per wonin<br>voningen<br>Afkoppelen<br>aardgas<br>€ 1.000 | Aanpassingen<br>ruimte<br>verwarmings<br>systeem | Over<br>bouv<br>aanp<br>€ 0                                                                    | rige<br>wkundige<br>≫assingen<br>€ 1.000             | Totaal<br>gerealiseerde<br>inpandige<br>woningkosten<br>€ 2.000            | Download CSV<br>Totaal<br>gerealiseerde<br>aansluitkosten op<br>warmtenet<br>€ 10.000         | Importeren CSV<br>Verleend subsidie<br>bedrag<br>€ 3.800              | Reset Kosten<br>Voorlopig<br>vaststellings<br>bedrag<br>€ 3.800                                           |
| et op! U<br>erzicht w<br>De)<br>electeer<br>lles<br>1<br>1<br>2                   | ontvangt per wonin<br>voningen<br>Afkoppelen<br>aardgas            | Aanpassingen<br>ruimte<br>verwarmings<br>systeem | Over<br>bouv<br>aanp<br>€0                                                                     | nige<br>wkundige<br>aassingen<br>€ 1.000             | Totaal<br>gerealiseerde<br>inpandige<br>woningkosten<br>€ 2.000            | Download CSV<br>Totaal<br>gerealiseerde<br>aansluitkosten op<br>warmtenet<br>€ 10.000         | Importeren CSV<br>Verleend subsidie<br>bedrag<br>€ 3.800              | Reset Kosten<br>Voorlopig<br>vaststellings<br>bedrag<br>€ 3.800                                           |
| et op! U<br>erzicht w<br>De)<br>electeer<br>lles<br>1<br>1<br>2<br>2              | ontvangt per wonin<br>voningen<br>Afkoppelen<br>aardgas<br>€ 1.000 | Aanpassingen<br>ruimte<br>verwarmings<br>systeem | Over<br>bouv<br>aanp<br>€0<br>€0                                                               | rige<br>wkundige<br>passingen<br>€ 1.000             | Totaal<br>gerealiseerde<br>inpandige<br>woningkosten<br>€ 2.000            | Download CSV Totaal gerealiseerde aansluitkosten op warmtenet € 10.000 € 10.000               | Importeren CSV<br>Verleend subsidie<br>bedrag<br>€ 3.800              | Reset Kosten         Voorlopig vaststellings bedrag         € 3.800         € 3.800                       |
| et op! U<br>erzicht w<br>De)<br>electeer<br>les<br>1<br>1<br>2<br>2               | Afkoppelen<br>aardgas<br>€ 1.000                                   | Aanpassingen<br>ruimte<br>verwarmings<br>systeem | Over<br>bouv<br>aanp<br>€0<br>€0                                                               | rige<br>wkundige<br>paassingen<br>€ 1.000<br>€ 1.000 | Totaal<br>gerealiseerde<br>inpandige<br>woningkosten<br>€ 2.000            | Verteend. Download CSV Totaal gerealiseerde aansluitkosten op warmtenet € 10.000 € 10.000     | Importeren CSV<br>Verleend subsidie<br>bedrag<br>€ 3.800              | Reset Kosten       Voorlopig<br>vaststellings<br>bedrag       € 3.800       € 3.800                       |
| Let op! U<br>verzicht w<br>De)<br>ielecteer<br>Illes<br>2<br>1<br>2<br>2<br>3     | Afkoppelen<br>aardgas<br>€ 1.000<br>€ 1.000                        | Aanpassingen<br>ruimte<br>verwarmings<br>systeem | maximaa           Over           bouv           aanp           € 0           € 0           € 0 | rige<br>wkundige<br>paassingen<br>€ 1.000<br>€ 1.000 | Totaal<br>gerealiseerde<br>inpandige<br>woningkosten<br>€ 2.000<br>€ 2.000 | Download CSV Totaal gerealiseerde aansluitkosten op warmtenet  € 10.000 € 10.000 € 10.000     | [Importeren CSV]<br>Verleend subsidie<br>bedrag<br>€ 3.800<br>€ 3.800 | Reset Kosten         Voorlopig<br>vaststellings<br>bedrag         € 3.800         € 3.800         € 3.800 |
| Let op! U<br>verzicht w<br>(De)<br>selecteer<br>slles<br>y 1<br>y 2<br>y 3<br>y 4 | Afkoppelen<br>aardgas<br>€ 1.000<br>€ 1.000                        | Aanpassingen<br>ruimte<br>verwarmings<br>systeem | maximaa           Over           bouv           aanp           € 0           € 0               | rige<br>wkundige<br>asssingen<br>€ 1.000<br>€ 1.000  | Totaal<br>gerealiseerde<br>inpandige<br>woningkosten<br>€ 2.000<br>€ 2.000 | Verteend.  Download CSV  Totaal gerealiseerde aansluitkosten op warmtenet  € 10.000  € 10.000 | [Importeren CSV]<br>Verleend subsidie<br>bedrag<br>€ 3.800<br>€ 3.800 | Reset Kosten         Voorlopig<br>vaststellings<br>bedrag         € 3.800         € 3.800         € 3.800 |

#### Stap 7. (Verplichte) bijlage.

**Let op!** Heeft u geen 'Kopie werkbon' of 'Offerte verwijderen gasmeter' maar wel een document dat aangeeft dat de gasmeter is verwijderd. Dan mag u ook dit toevoegen i.p.v. het gevraagde bestand. Het is belangrijk dat wordt aangetoond dat de werkzaamheden zijn uitgevoerd en de woningen volledig aardgas vrij zijn.

Selecteer 'Toevoegen' om de (verplichte) bijlagen uploaden. Als u alles heeft toegevoegd selecteert u 'Volgende'.

| SAH Stimuleringsregeling aardgasvrije huurwoningen vaststelling<br>Afdrukken Opslaan Sluiten             |                                                                             |                                          |                                                    |                            |           |  |  |  |
|----------------------------------------------------------------------------------------------------|-----------------------------------------------------------------------------|------------------------------------------|----------------------------------------------------|----------------------------|-----------|--|--|--|
| <u>Introductie</u>                                                                                       | Formulier Co                                                                | ntroleren                                | Verzenden                                          | Bijlagen                   |           |  |  |  |
| log toevoegen                                                                                            |                                                                             |                                          | * Verplichte velden                                | ?                          |           |  |  |  |
| Let op!<br>Uw vaststellingsverzoek kan<br>aangeleverd die in uw situati<br>Facturen en betaalbewijzen va | pas in behandeling worder<br>e vereist zijn.<br>n de inpandige woningkosten | n genomen wannee<br>en aansluitkosten op | er alle bijlagen zijn<br>warmtenet (aansluitbijdra | age en projectbijdrage). * | Toevoegen |  |  |  |
| Kopie werkbon *                                                                                          |                                                                             |                                          |                                                    | ?                          | Toevoegen |  |  |  |
| Offerte verwijderen gasmeter '                                                                           |                                                                             |                                          |                                                    |                            | Toevoegen |  |  |  |
| Overig 1                                                                                                 |                                                                             |                                          |                                                    |                            | Toevoegen |  |  |  |
| Overig 2                                                                                                 |                                                                             |                                          |                                                    |                            | Toevoegen |  |  |  |
| Overig 3                                                                                                 |                                                                             |                                          |                                                    |                            | Toevoegen |  |  |  |
| Overig 4                                                                                                 |                                                                             |                                          |                                                    |                            | Toevoegen |  |  |  |
| Overig 5                                                                                                 |                                                                             |                                          |                                                    |                            | Toevoegen |  |  |  |
|                                                                                                    | Vorige                                                                      | troleren Opsla                           | an Volgende                                        |                            |           |  |  |  |

Als u uw aanvraag volledig met alle juiste bijlagen indient, dan kunnen wij deze correct afhandelen.

#### Stap 8. Controleren

Het systeem controleert of alle verplichte velden zijn ingevuld. Als er onjuistheden voorkomen wordt dat middels een rood kader aangegeven. Selecteer 'Naar formulier' om de onjuistheden te corrigeren.

| Rijksdienst voo<br>Nederland                                                                                                    | r Ondernemend   |
|----------------------------------------------------------------------------------------------------|-----------------|
| SAH Stimuleringsregeling aardgasvrije huurwoningen                                                                                                    | vaststelling    |
|                                                                                                    | -               |
| Afdrukken Opslaan Sluiten                                                                                                    |                 |
| Introductie Formulier Controleren Verzenden                                                                                                    |                 |
| Controleren formulier                                                                                                    |                 |
|                                                                                                    |                 |
| Uw formulier voldoet niet aan de volgende controles:                                                                                                    |                 |
| <ul> <li>Verplichte bijlage ontbreekt: Facturen en betaalbewijzen van de inpandige woningkosten en<br/>aansluitkosten op warmtenet (aansluitbijdrage en projectbijdrage).</li> </ul>                                                                     | Bijlagen        |
| Verplichte bijlage ontbreekt: Kopie werkbon                                                                                                    | <u>Bijlagen</u> |
| Verplichte bijlage ontbreekt: Offerte verwijderen gasmeter                                                                                                    | Bijlagen        |
| Als u problemen ondervindt in het tabblad Controleren kunt u contact opnemen met de helpdesk voor<br>eLoket. Dit kan per e-mail naar klantcontact@rvo.nl of telefonisch via 088 042 42 42. Op werkdagen<br>zijn wij bereikbaar tussen 8:30 en 17:00 uur. |                 |
| Naar formulier                                                                                                    | ]               |

Is alles juist is ingevuld, selecteer 'Naar verzenden'.

#### Stap 9. Verzenden van de vaststelling

Lees de verklaring en geef akkoord indien deze verklaring op u van toepassing is. Vervolgens selecteert u 'Ondertekenen en Verzenden'.

Let op! Pas nadat u op de knop 'Ondertekenen en verzenden' heeft gedrukt is uw aanvraag verzonden en ingediend.

| Hierbij verklaart de aanmelder het volgende:                                                                                                    |                                        |  |  |  |  |  |  |  |
|----------------------------------------------------------------------------------------------------|----------------------------------------|--|--|--|--|--|--|--|
| <ul> <li>Ik ben bevoegd en/of gemachtigd om deze vaststelling melding te ondertekenen.</li> <li>Ik verklaar dit formulier naar waarheid te hebben ingevuld.</li> <li>Ik verklaar dat de opgegeven kosten realisatiekosten zijn.</li> <li>Ik verklaar dat de gerealiseerde investeringen kosten betrekking hebben op een of meerdere opgegeven huurwoningen in de zin van de Wet Maatregelen Woningmarkt 2014.</li> <li>Ik verklaar dat de woning(en) de laatste 2 jaar minimaal 3 (aaneengesloten) maanden verhuurd zijn geweest.</li> <li>Ik verklaar dat er niet meer steun wordt ontvangen voor de gesubsidieerde activiteiten dan is toegestaan op grond van de</li> <li>Algemene Groepsvrijstellingsverordening (AGVV).</li> </ul> |                                        |  |  |  |  |  |  |  |
| egevens ondertekenaar                                                                                                    |                                        |  |  |  |  |  |  |  |
| Handelsnaam                                                                                                    | (************************************* |  |  |  |  |  |  |  |
| KvK-nummer                                                                                                    |                                        |  |  |  |  |  |  |  |
| Voorletter(s)                                                                                                    | ſ                                      |  |  |  |  |  |  |  |
| Tussenvoegsel(s)                                                                                                    |                                        |  |  |  |  |  |  |  |
| Achternaam                                                                                                    |                                        |  |  |  |  |  |  |  |
| Geslacht                                                                                                    | <ul><li>Man</li><li>Vrouw</li></ul>    |  |  |  |  |  |  |  |
| Datum                                                                                                    | 05-08-2021                             |  |  |  |  |  |  |  |
|                                                                                                    | Ondertekenen en verzend                |  |  |  |  |  |  |  |

#### Stap 10.

Na verzending kunt u een afdruk van uw aanvraag maken en het formulier sluiten.

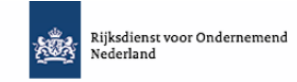

| SAH Stimuleringsregeling aardgasvrije huurwoningen vaststelling                                                             |                                                                                                |                  |           |  |  |  |  |  |
|----------------------------------------------------------------------------------------------------|------------------------------------------------------------------------------------------------|------------------|-----------|--|--|--|--|--|
|                                                                                                    |                                                                                                | Afdrukken        | Sluiten   |  |  |  |  |  |
| Introductie                                                                                                    | Formulier                                                                                      | Controleren      | Verzenden |  |  |  |  |  |
| Uw vaststelling voor de SAH<br>Uw vaststelling is bij RVO bek<br>U kunt uw melding terugvind<br>U ontvangt een ontvangstbev | s ingediend bij RVO.<br>end onder projectnumm<br>in Mijn overzicht van<br>estiging per e-mail. | ier .<br>eLoket. |           |  |  |  |  |  |
|                                                                                                    |                                                                                                |                  | Sluiten   |  |  |  |  |  |

#### Aanvraag voorbereiden en opslaan

U kunt uw aanvraag voorbereiden en tussentijds opslaan. Zo kunt u op een later tijdstip uw aanvraag definitief afronden en verzenden. Een opgeslagen aanvraag kunt u vinden onder 'Mijn aanvragen'.